## Teams: Videokonferenzen – Anleitung

In dieser Anleitung wird erklärt, wie man in Teams bei einer Videokonferenz teilnimmt.

Ihr könnt entweder einen Computer verwenden (PC, Notebook, ...) oder auch ein Handy. Für das Handy müsst ihr euch die Teams App herunterladen Am Computer kann man entweder direkt im Browser arbeiten oder die Desktop-App herunterladen.

Wichtig: verwendet auf dem Notebook/PC **nicht den Browser Firefox**, sondern Edge oder Chrome! Firefox funktioniert mit Teams derzeit nicht.

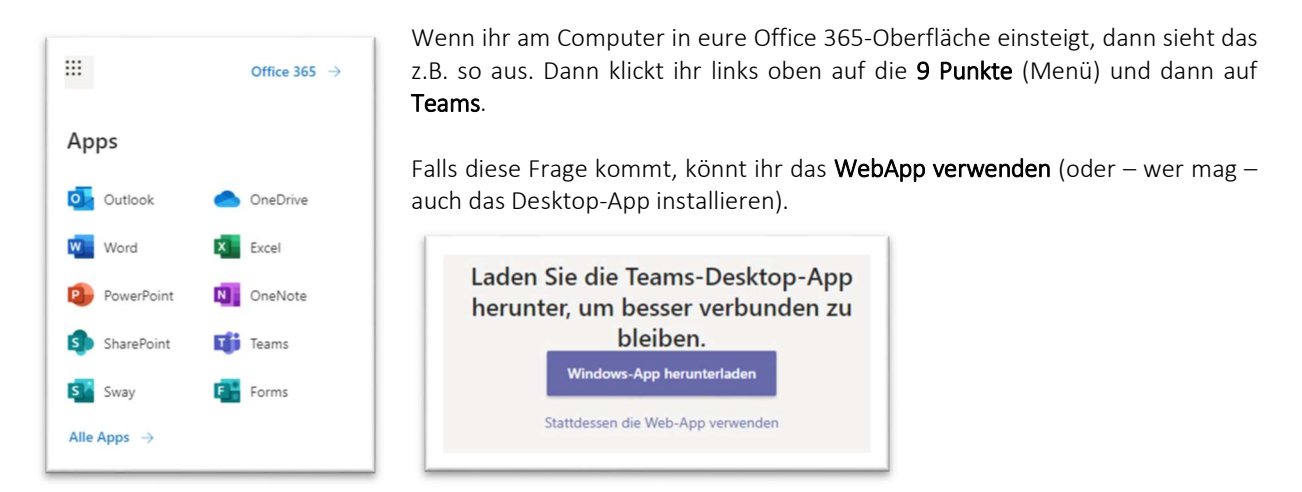

## An einer Videokonferenz teilnehmen

Vor einer Videokonferenz schickt euch die Lehrkraft einen Link. Das sieht etwa so aus ightarrow drauf klicken

| 10:41<br>Besprechung wurde geplant                          |  |
|-------------------------------------------------------------|--|
| Test Videokonferenz<br>Mittwoch, 30. September 2020 @ 11:00 |  |
| ← Antworten                                                 |  |

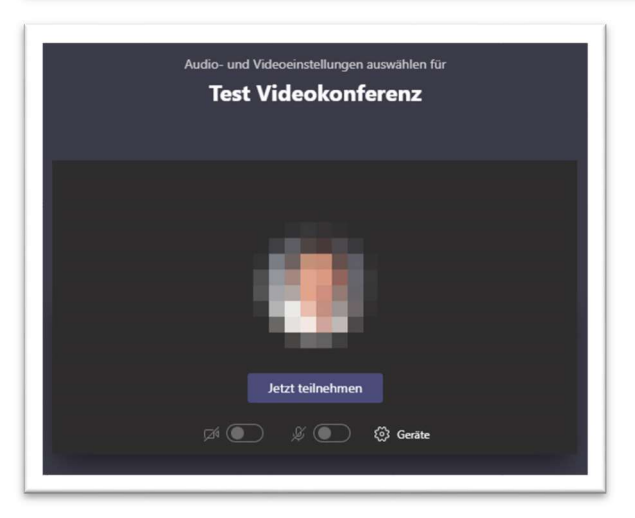

Jetzt seht ihr so ein Bild und könnt auf **Jetzt teilnehmen** klicken. Darunter könnt ihr noch Das Video-Signal oder den Ton ein- und ausschalten.

Ihr könnt/sollt euch Teams auch auf eurem Handy installieren.